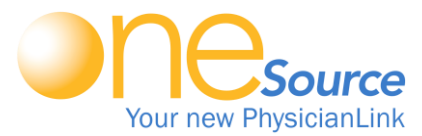

1

2

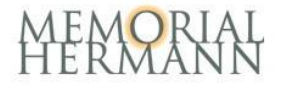

## One time Installation for ONESOURCE

For Home/Office (Windows & Mac) or iPad/Tablet

Install the VMware View Client (similar to Citrix): Go to <u>https://vdi.memorialhermann.org</u> and choose your installer for your Operating system. **Note:** Go to Apple App store or Google Play store to download app for your mobile device.

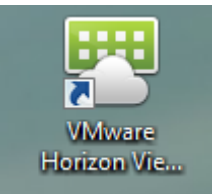

Open the VMware Horizon View Client Application.

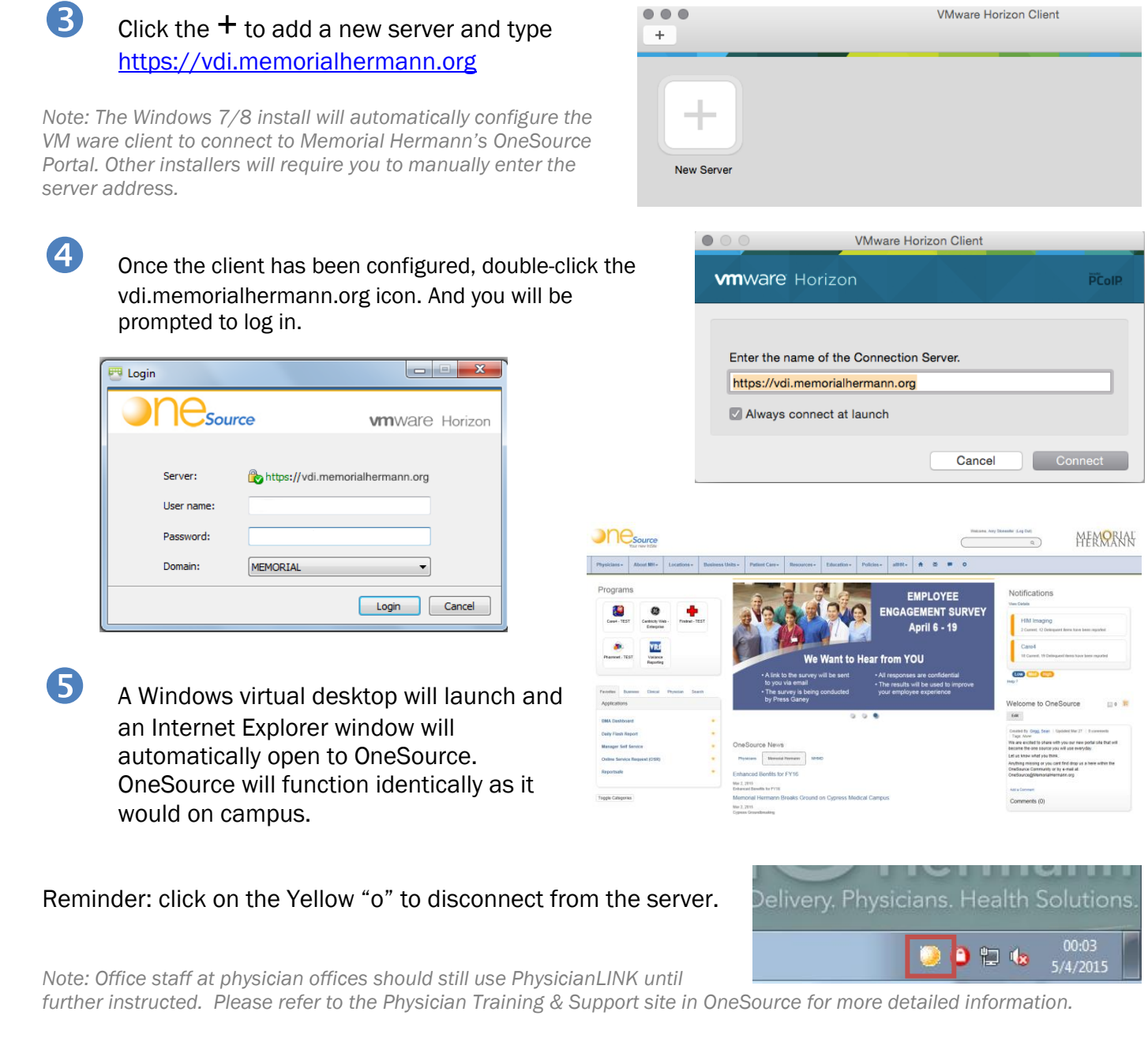

Please contact the Physician Support Center at 713-704 DOCS (3627) with any questions.